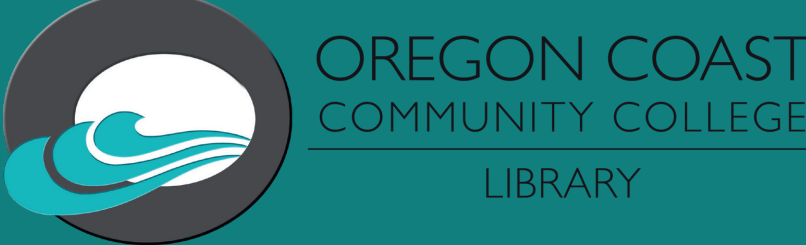

## HOW TO USE LIBRARY DATABASES

All databases are located through the Library Resources link in your Canvas course seen here.

|              | - |
|--------------|---|
| All Database | 3 |

Databases A-Z

All Databases are Listed Alphabetically.

Academic Search Premier & CQ Researcher

 Academic Search Premier
 Academic Search Premier is a giant database that covers more than 8,000 journ which are peer-reviewed and over 55% are full text, and full text for nearly 3,900 p titles.

CQ Researcher
Username:
Password:
Library database that covers the most important and controversial issues of the
full text of CQ Researcher, a weekly publication. Each issue provides a compreh

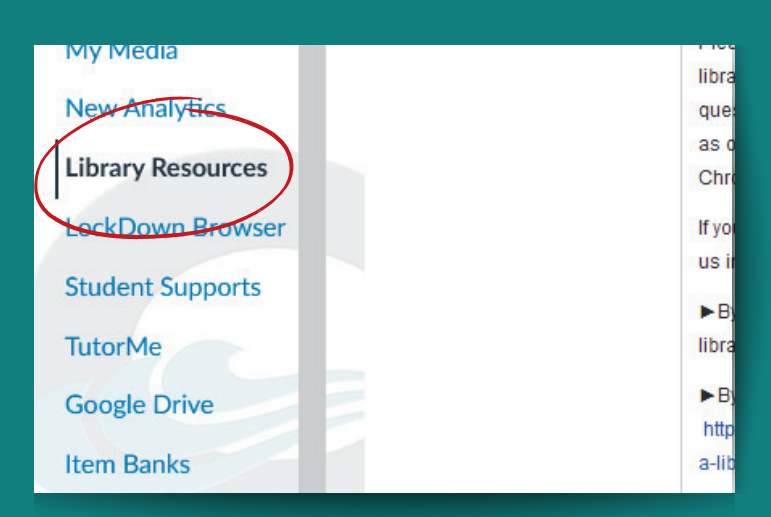

The Library Resources page will have links to databases curated for your class such as CINAHL for nursing courses or the Earth, Atmospheric & Aquatic Science Collection for science courses. You may also wish to look through the A-Z list that lists all databases accessible to OCCC students. If usernames and/or passwords are needed they are included under the title of the database. Clicking on the title of a database will bring you to the search menu, where you can search for articles pertaining to your selected topic. You can limit your search by checking boxes next to peer reviewed and full text. Checking peer reviewed will give you only results that are academic peer reviewed articles. Checking full text will give you results that contain an html link or PDF attachment of the article, but could severely limit your results. If you are only seeing a few article results with full text checked, un-check the box and you should have more results come in.

|                            | Searching: Academic Search Premier Choose Databases      |                                |                     |  |  |  |  |
|----------------------------|----------------------------------------------------------|--------------------------------|---------------------|--|--|--|--|
| <b>EBSCO</b> host          |                                                          | Select a Field (optional) -    | Search              |  |  |  |  |
|                            | AND •                                                    | Select a Field (optional) -    | <u>Clear</u> (?)    |  |  |  |  |
|                            | AND -                                                    | Select a Field (optional) -    |                     |  |  |  |  |
|                            | Basic Search Advanced Search Search History              |                                |                     |  |  |  |  |
| Search                     | Options                                                  |                                |                     |  |  |  |  |
| Sear                       | ch Modes and Expanders                                   |                                |                     |  |  |  |  |
| Sea                        | arch modes (?)<br>Boolean/Phrase                         |                                | Apply related words |  |  |  |  |
|                            | ○ Find all my search terms ○ Find any of my search terms | Apply equivalent subjects<br>✓ |                     |  |  |  |  |
| ○ SmartText Searching Hint |                                                          |                                |                     |  |  |  |  |
|                            |                                                          |                                |                     |  |  |  |  |
| Ful                        | your results                                             |                                | Peer Reviewed       |  |  |  |  |
|                            |                                                          |                                |                     |  |  |  |  |
| Si                         | tart month: Month V Start year: — End month: Month       | KUDICATIOD                     |                     |  |  |  |  |
|                            |                                                          |                                | Publication Type    |  |  |  |  |

## It would be the same for a Proquest database.

| ≡        | ProQuest             |                                                                                                 |                        | Acce<br>Oregon Coast                                            | ess provided by<br>Community College |    |                                                 |        |
|----------|----------------------|-------------------------------------------------------------------------------------------------|------------------------|-----------------------------------------------------------------|--------------------------------------|----|-------------------------------------------------|--------|
| Basic Se | arch Advanced Search | Publications Change Databases                                                                   |                        |                                                                 |                                      |    |                                                 |        |
|          |                      | Advanced Search                                                                                 | Command Line Thesaurus | Field codes Search tips                                         |                                      |    |                                                 |        |
|          |                      |                                                                                                 |                        |                                                                 | h                                    | in | Anywhere except full text - NOFT                | ~      |
|          |                      | AND                                                                                             |                        |                                                                 | h                                    | in | Anywhere except full text - NOFT                | ~      |
|          |                      | Limito:  Full text Publication date: All dates                                                  | ved <b>d</b>           |                                                                 |                                      |    |                                                 | Search |
|          |                      | Source type:                                                                                    | ^                      | Document type:                                                  | ^                                    |    | Language:                                       |        |
|          |                      | Select all Audio & Video Works Blogs, Podcasts, & Websites Books Conference Papers & Proceeding | S                      | Select all Advertisement Annual Report Article Audio/Video Clip |                                      | ~  | Select all Abkhazian Afrikaans Albanian Anharic |        |
|          |                      |                                                                                                 |                        |                                                                 |                                      |    |                                                 |        |

In databases like CINAHL you may have more search limiters at your disposal. These can include limiting search results to articles where the first author is a nurse or publication types such as meta analysis or meta synthesis.

| Human                               | First Author is Nurse        |
|-------------------------------------|------------------------------|
| Any Author is Nurse                 | Randomized Controlled Trials |
| Journal Subset                      | Geographic Subset            |
| All                                 | All                          |
| Africa                              | Africa                       |
| Allied Health                       | Asia                         |
| Alternative/Complementary Therapies | Australia & New Zealand      |
| Publication Type                    | Sex                          |
| Masters Thesis                      | All                          |
| Meta Analysis                       | Female                       |
| Meta Synthesis                      | Male                         |
| NUTSE Practice Acts                 | ·                            |

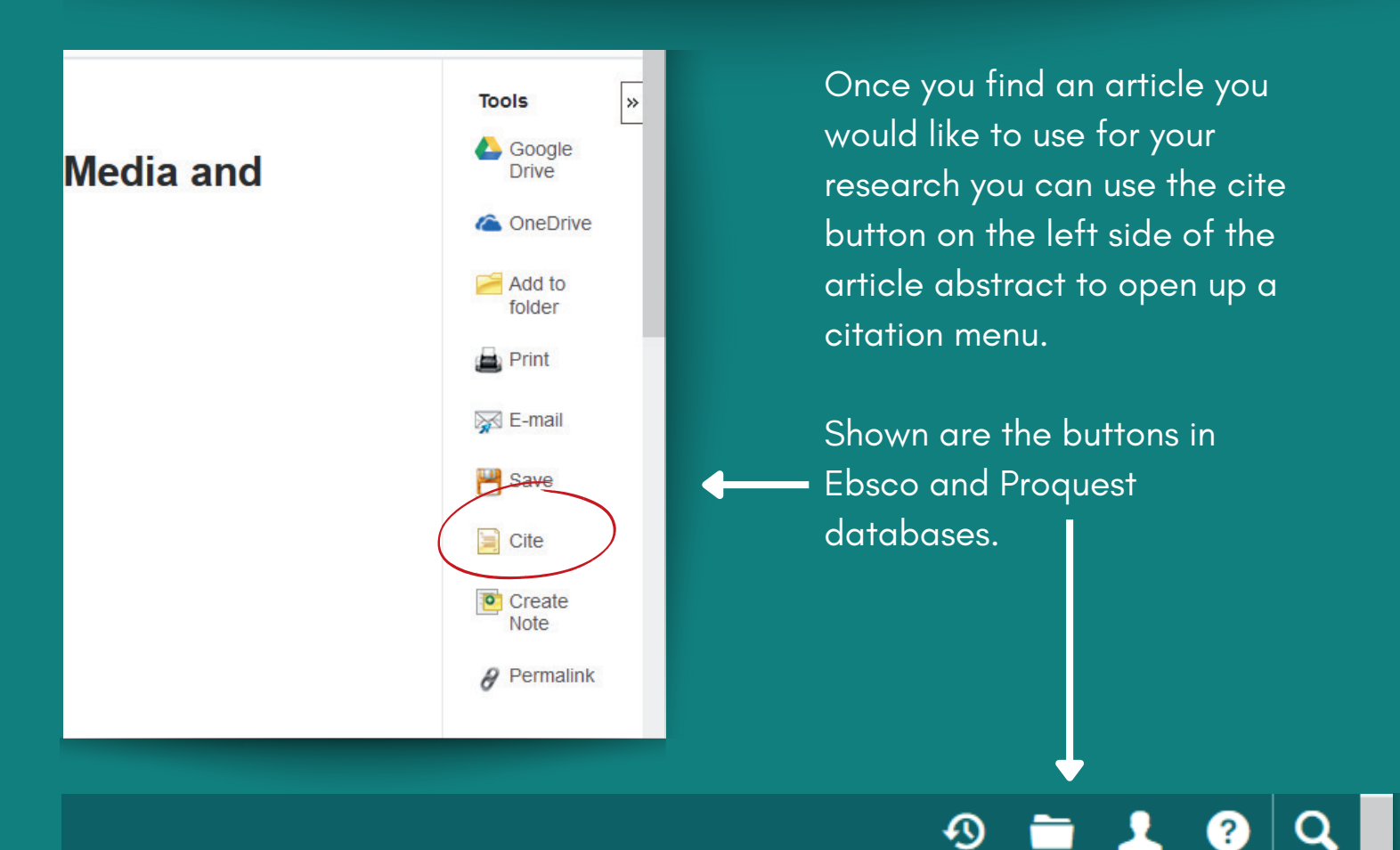

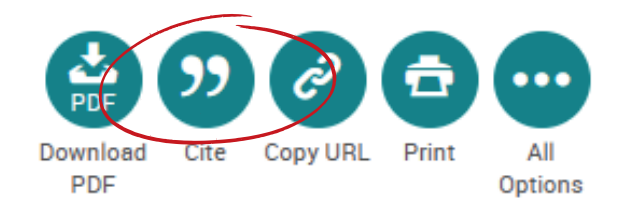

## tation in

## Citation Format

Psychological

10 NOTE: Review the instructions at EBSCO Connect and make any necessary corrections before using. Pay special attention to personal names, capitalization, and dates. Always consult your library resources for the exact formatting and punctuation guidelines.

Ebsco

APA 7th Edition References (American Kuo, L., Per

Assoc.)

Kuo, L., Perez-Garcia, S., Burke, L., Yamasaki, V., & Le, T. (2022). Performance, Fantasy, or Narrative: LGBTQ+ Asian American Identity Through Kpop Media and Fandom. Journal of Homosexuality, 69(1), 145–168. https://doi.org/10.1080/00918369.2020.1815428

Once in the citation menu you can then choose in which style you would like your citation. The citation will then be automatically generated and ready to be placed in your reference list.

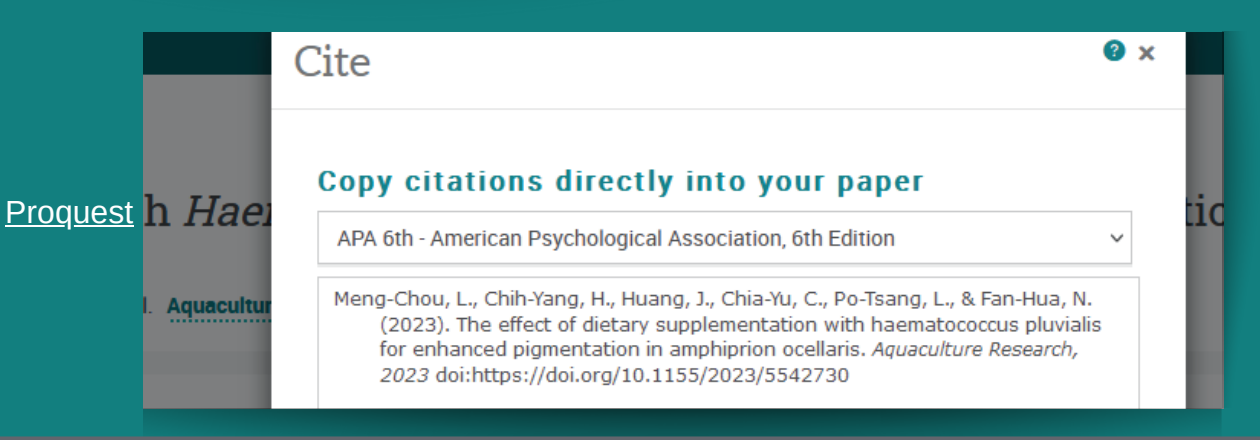

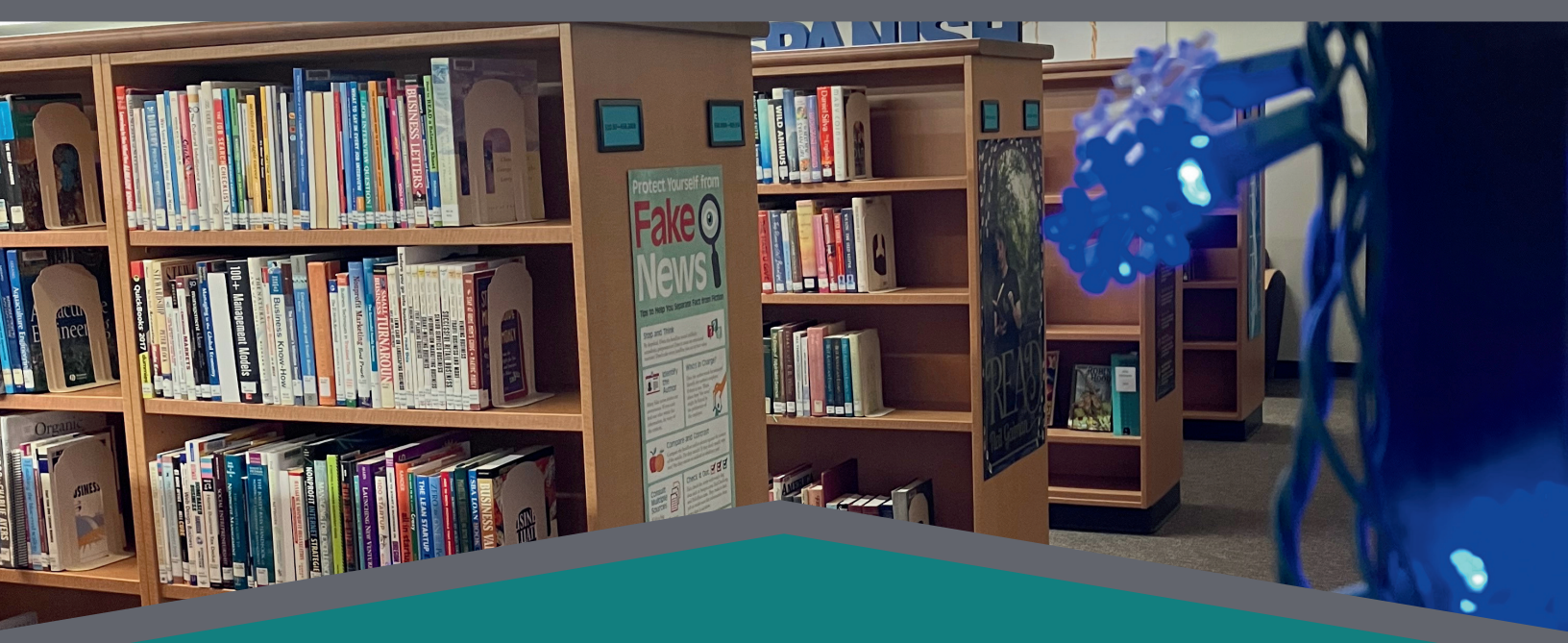

Questions? Contact the Library at library.services@oregoncoast.edu or (541) 867-8526.